FTPクライアントソフト設定マニュアル

For Windows

## FFFTP ver.1.98

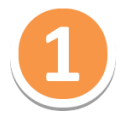

ソフトを起動し、ツールバーの[接続]を選択して[ホストの設定]をクリックします。

| _ |                     |            |       |         |        |                      |                       |
|---|---------------------|------------|-------|---------|--------|----------------------|-----------------------|
| Í | BP FFFTP (*)        |            |       |         |        |                      |                       |
| ¢ | 接続(F) ロマンド(C) ブ     | ゙ックマーク(B)  | ) 表示  | (V) ツーノ | ν(T)   | オブ                   | <sup>/</sup> ション(0) / |
|   | 接続(C)               | Ctrl+C     | 🔒     | B 훰 🤇   | Sy Ere | $\bm{J}_{\text{IS}}$ | UB UB S               |
|   | クイック接続(Q)           | Ctrl+Q     |       |         |        | •                    |                       |
|   | 切断(R)               |            | -     |         |        | _                    |                       |
|   |                     |            |       | サイズ     | 種類     |                      | 名前                    |
| l | ホストの設定(H)           |            | 0:36  | 140,383 | exe    |                      |                       |
|   | 設定(S)               | •          | 2:32  | 446,368 | chm    |                      |                       |
|   | 終了(X)               |            | .7:42 | 600,064 | exe    |                      |                       |
|   | FFFTR.txt           | 2013/02/22 | 19:12 | 14,061  | txt    |                      |                       |
|   | FFFTP_hpnonstop.txt | 2012/01/16 | 21:31 | 2,311   | txt    | =                    |                       |
|   | 🖹 history.txt       | 2013/02/22 | 19:12 | 58,116  | txt    |                      |                       |
|   | D JRE32.DLL         | 2010/02/02 | 15:48 | 27,648  | DLL    |                      |                       |
| I | 🗅 libeay32.dll      | 2014/04/08 | 7:26  | 1,177,  | dll    |                      |                       |
|   | Microsoft.VC90.CR   | 2011/09/20 | 1:28  | 381     | m      |                      |                       |
|   | 🗅 msvcr90.dll       | 2011/10/05 | 20:28 | 655,872 | dll    |                      |                       |
|   | 🗅 portable          | 2012/02/22 | 13:16 | 43      |        | -                    | •                     |
|   |                     |            |       |         |        |                      |                       |

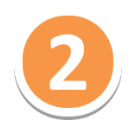

[ホスト一覧]の画面で、 [新規ホスト] をクリックします。

| ■ ホスト一覧 |        | <b>—</b>  |
|---------|--------|-----------|
|         |        | 新規ホスト(N)  |
|         |        | 新規グループ(G) |
|         |        | 設定変更(M)   |
|         |        | Ľ~(C)     |
|         |        |           |
|         |        |           |
|         | 閉じる(0) |           |

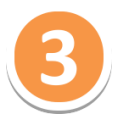

[ホストー覧]の画面で、FTP接続をするための[基本]タブのFTPアカウントの情報を 設定します。設定情報を入力後、[OK]ボタンをクリックします。

| ホストの設定                                                    | × |  |  |  |  |
|-----------------------------------------------------------|---|--|--|--|--|
| 基本 拡張   文字コード   ダイアルアップ   高度   暗号化   特殊機                  | 能 |  |  |  |  |
| ホストの設定名(T) ホスト名(アドレス)(N)<br>FTP設定 192.168.10.20           |   |  |  |  |  |
| ユーザー名(U) パスワード/パスフレーズ(P)<br>ftp_test ●●●●●●●● ■ anonymous |   |  |  |  |  |
| ローカルの初期フォルダ(L)                                            |   |  |  |  |  |
| ホストの初期フォルダ(R)<br>現在のフォルダ                                  |   |  |  |  |  |
| ■ 最後にアクセスしたフォルダを次回の初期フォルダとする(F)                           |   |  |  |  |  |
| OK **>±21/ ^1/7                                           |   |  |  |  |  |
|                                                           |   |  |  |  |  |

## 【基本タブの設定】

| ホストの設定名    | 設定しているFTPアカウントを識別するための名称を付け<br>てください。      |
|------------|--------------------------------------------|
| ホスト名(アドレス) | 【IPアドレス】                                   |
| ユーザー名      | コントロールパネルで設定したFTPアカウント名を入力し<br>てください。      |
| パスワード      | コントロールパネルで設定したFTPアカウントのパスワー<br>ドを入力してください。 |

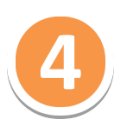

FTPアカウントの設定を追加すると、以下のように [ホストー覧] に設定情報が追加 されます。以下の例ではホストー覧の中の [FTP設定] を選択して、 [接続] ボタンを クリックしてください。

| ■ ホストー覧      | <b>×</b>   |
|--------------|------------|
|              | 新規ホスト(N)   |
|              | 新規グループ(G)… |
|              | 設定変更(M)    |
|              | ピー(C)      |
|              | 肖刂除(D)     |
|              | ↑ ↓        |
| 接続(S) 閉じる(O) | ابر<br>۱۱. |

[接続] ボタンをクリックすると、FTPソフトがFTPサーバーへ接続を開始します。

途中で [暗号化の状態の保存] 促すダイアログが表示されますので [はい] をクリックします。

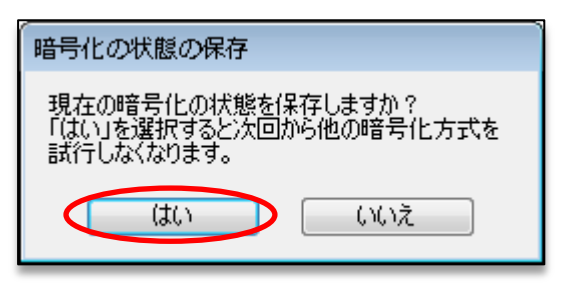

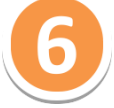

サーバーに接続し、下記のような画面が表示されれば設定は完了です。

| 接続(F) コマンド(C) ブックマーク(B) 表示(V) ツール(T) オプション(O) ヘルプ(H)     |                  |         |        |             |                        |                  |             |  |
|----------------------------------------------------------|------------------|---------|--------|-------------|------------------------|------------------|-------------|--|
| 🛡 💉 🗶   🖶 🛧   4                                          | ) 🗙 🗠 🕍 🗎        | B 🐴 🕻   | S閣 Euc | <b>J</b> is |                        | カナ   🥑   🏭 🏢     | 88          |  |
| 🖭 🗃   C:¥Program Fil                                     | es (x86)¥ffftp   |         |        | •           | 1 🗈 🗃 🛛                |                  | •           |  |
| 名前                                                       | 日付               | サイズ     | 種類     |             | 名前                     | 日付               | サイズ         |  |
| 🗅 epunin <i>s</i> t.exe                                  | 2014/03/10 11:20 | 140,439 | exe    |             | 🚞 _smartrelease_except | 2013/01/16 15:04 | <dir></dir> |  |
|                                                          | 2013/02/23 17:48 | 446,368 | С      |             | 🗀 html                 | 2014/04/04 13:12 | <dir></dir> |  |
| 🗅 FFFTRexe                                               | 2013/02/23 17:48 | 600,064 | exe    |             | 🗀 log                  | 2014/04/04 10:57 | <dir></dir> |  |
| FFFTRtxt                                                 | 2013/02/23 17:48 | 14,061  | txt    |             |                        |                  |             |  |
| 🖹 FFFTP_hpnonstop.txt                                    | 2013/02/23 17:48 | 2,311   | bæ     |             |                        |                  |             |  |
| 🖹 history.txt                                            | 2013/02/23 17:48 | 58,116  | txt    |             |                        |                  |             |  |
| 🗅 libeay32.dll                                           | 2013/02/23 17:48 | 1,178,  | dll    |             |                        |                  |             |  |
| 🗋 Microsoft.VC90.CR                                      | 2013/02/23 17:48 | 381     | m      |             |                        |                  |             |  |
| 🗅 msvcr90.dll                                            | 2013/02/23 17:48 | 655,872 | dll    |             |                        |                  |             |  |
| 🗅 ssl.pem                                                | 2013/02/23 17:48 | 251,338 | p      |             |                        |                  |             |  |
| 🗅 ssleay32.dll                                           | 2013/02/23 17:48 | 269,824 | dll    |             |                        |                  |             |  |
|                                                          |                  |         |        |             |                        |                  |             |  |
|                                                          |                  |         |        |             | •                      |                  | ۱.          |  |
| 接続しました. (TCP/I                                           | Pv4)             |         |        |             |                        |                  | *           |  |
| >MLSD                                                    |                  |         |        |             |                        |                  |             |  |
| 150 Opening ASCII mode data connection for MLSD          |                  |         |        |             |                        |                  |             |  |
| ZZO Transier complete<br> ファイルー覧の取得け正常数フレました (59/LBvtoo) |                  |         |        |             |                        |                  |             |  |
|                                                          |                  |         |        |             |                        |                  |             |  |
| ローカル 選択0個 (0 Bytes) ローカル空 20304.67M Bytes 転送待ちファイル0個     |                  |         |        |             |                        |                  |             |  |

※FTPソフトの設定中、または接続中に[この証明書を信頼し、通信を続行する には~]というメッセージのダイアログが表示されましたら、[はい]を クリックします。